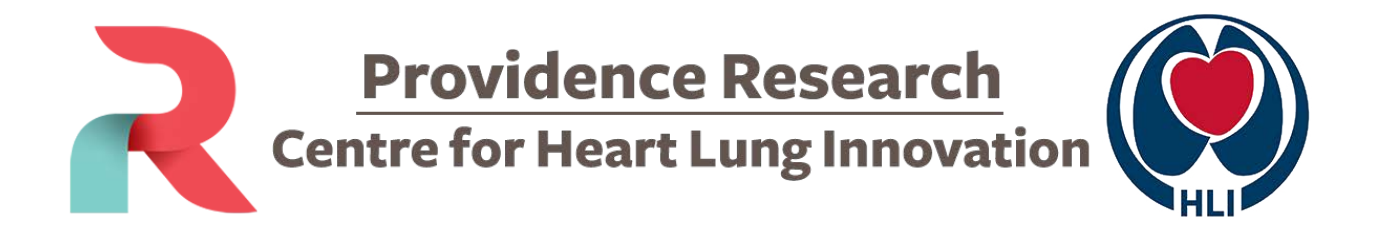

# **Password Management**

## **Access to Password Self Service**

- 1. Open a browser (Google Chrome, Mozilla Firefox, etc...)
- 2. Go to https://password.hli.ubc.ca
- Login using your HLI username and password.
   Note: If this is the first time logging in, use the username and temporary password provided to you.

| <b>२</b><br>()) | PR / HLI - Secure Web Portal          |
|-----------------|---------------------------------------|
|                 | Sign in to use available applications |
|                 | Secure Name/Password - Form           |
|                 | Username                              |
|                 | Password                              |
|                 | Sign in                               |
|                 | Forgotten Password                    |

4. Click Sign in button

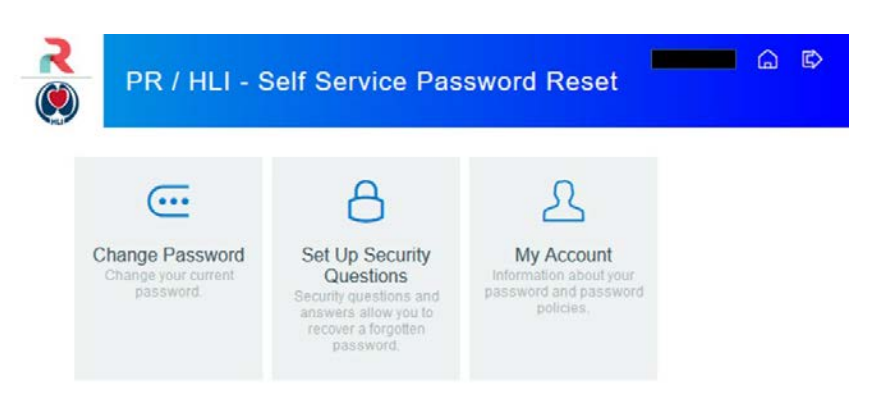

# **Setup Security Questions**

If you forget your password, you can access your account by answering your security questions.

If this is the first time logging in, you will see the "Setup Security Questions" screen.

1. Please enter the answers to the three defined questions as well as create one question and answer it yourself.

|                     | PI                                  | R / HI                              | LI - S                             | Self S                            | Servi               | ce P                          | assv                 | vor                       | l R             | ese               | t                   |                         |
|---------------------|-------------------------------------|-------------------------------------|------------------------------------|-----------------------------------|---------------------|-------------------------------|----------------------|---------------------------|-----------------|-------------------|---------------------|-------------------------|
| Se                  | et Up                               | Secu                                | rity (                             | Ques                              | tions               |                               |                      |                           |                 |                   |                     |                         |
| lf yo               | ou forget                           | our pass                            | word, yo                           | ou can ac                         | cess yo             | ur accou                      | nt by ar             | nsweri                    | ng you          | ur secu           | urity que           | stions.                 |
| Plea<br>you<br>to s | ase choo<br>Ir passwo<br>supply ans | se the qu<br>rd. Becau<br>swers tha | estions a<br>se the a<br>t are not | and answ<br>inswers t<br>easy for | o these<br>others t | can be<br>question<br>o guess | s can be<br>or disco | verify<br>e used<br>over. | our ic<br>to ac | dentity<br>cess y | in case<br>/our acc | you forge<br>ount, be s |
| Ple                 | ease type                           | your secu                           | rity answ                          | ers                               | *                   |                               |                      |                           |                 |                   |                     |                         |
| ø<br>Wh             | <br>nat scho                        | ol did ya                           | ou attei                           | nd at th                          | e end o             | of sixth                      | grade                | ?                         |                 |                   |                     |                         |
| O                   |                                     |                                     |                                    |                                   |                     |                               |                      |                           |                 |                   |                     |                         |
| Wh                  | nat Prov                            | ince/Sta                            | te wer                             | e you li                          | ving in             | when y                        | ou fini              | shed                      | eigh            | th gr             | ade?                |                         |
| O                   |                                     |                                     |                                    |                                   |                     |                               |                      |                           |                 |                   |                     |                         |
| Que                 | estion:                             |                                     |                                    |                                   |                     |                               |                      |                           |                 |                   | 11.                 |                         |
|                     |                                     |                                     |                                    |                                   |                     |                               |                      |                           |                 |                   |                     |                         |
| o                   |                                     |                                     |                                    |                                   |                     |                               |                      |                           |                 |                   |                     |                         |

- What city were you born in?
- What school did you attend at the end of sixth grade?
- What Province/State were you living in when you finished eighth grade?
- Self-created question
- 2. Please pay attention to what is displayed shown by the red arrow above. When you have successfully entered the correct responses, the display should show:

"Your answers meet the requirements. Click Save Answers when ready."

| Y | Your answers meet the requirements. Click Save Answers when ready. |   |  |  |  |
|---|--------------------------------------------------------------------|---|--|--|--|
| w | hat city were you born in?                                         |   |  |  |  |
| Ø | •••••                                                              | ۲ |  |  |  |

- 3. Click Save Answers button
- 4. You should get **Success** screen

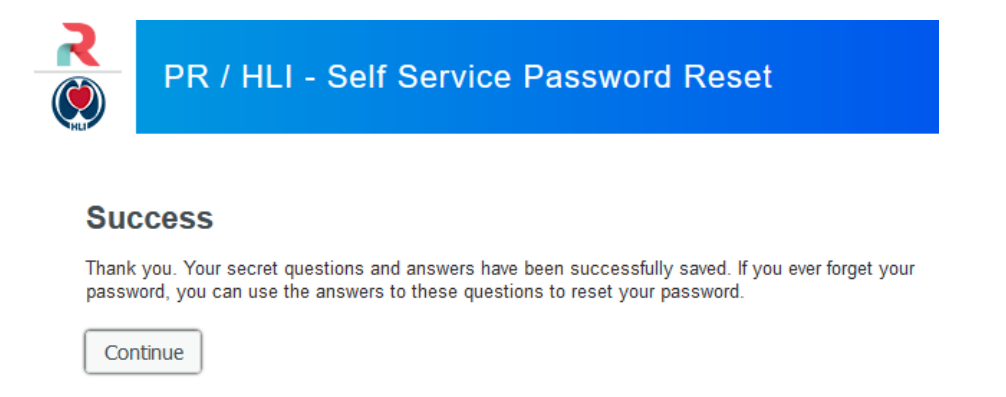

5. Click Continue button

# **Change Password**

If this is the first time logging in, you will see the "**Change Password**" screen after the "Setup Security Questions" screen.

1. Please type your new password

| PR / HLI - Self Service Password Reset                                                                                                    |                              |
|----------------------------------------------------------------------------------------------------|------------------------------|
| Change Password                                                                                                    |                              |
| Your password has expired. You must set a new password now.                                                                                                    |                              |
| Please change your password. Keep your new password secure. After you type your<br>click the Change Password button. Your new password must meet the following requ<br>• Password is case sensitive.<br>• Must be at least 8 characters long.<br>• Must not include any of the following values: HLI Heart Lung<br>• Must not include part of your name or username.<br>• Can be changed no more often than once every 1 day.<br>• Must have at least 3 types of the following characters:<br>• Upper case (A-Z)<br>• Lower case (a-z)<br>• Number (0-9)<br>• Symbol (I, #, \$, etc.)<br>• Other language characters not listed above<br>• New password must not have been used previously. | r new password,<br>irements: |
| New Password                                                                                                    |                              |
| Confirm Password                                                                                                    |                              |
| Change Password                                                                                                    |                              |
|                                                                                                    |                              |

 Please pay attention to what is displayed shown by the red arrow above. When you have successfully entered your new password, the display should show:
 "New password accepted, please click change password" Note: make sure the password strength is Very Strong

|                             | PR / HLI - Self Service Password Reset                                                                                                    |
|-----------------------------|----------------------------------------------------------------------------------------------------|
| с                           | hange Password                                                                                                    |
| Yo                          | our password has expired. You must set a new password now.                                                                                                    |
| Ple                         | ease change your password. Keep your new password secure. After you type your new password,<br>ck the Change Password button. Your new password must meet the following requirements:                                                                                                    |
|                             | <ul> <li>Password is case sensitive.</li> <li>Must be at least 8 characters long.</li> <li>Must not include any of the following values: HLI Heart Lung</li> <li>Must not include part of your name or username.</li> <li>Can be changed no more often than once every 1 day.</li> <li>Must have at least 3 types of the following characters: <ul> <li>Upper case (A-Z)</li> <li>Lower case (a-Z)</li> <li>Number (0-9)</li> <li>Symbol (1, #, \$, etc.)</li> <li>Other language characters not listed above</li> </ul> </li> <li>New password must not have been used previously.</li> </ul> |
| N                           | ew password accepted. Please click Change password.                                                                                                    |
| Ν                           | Strength: Very Strong                                                                                                    |
|                             | Confirm Password                                                                                                    |
| (                           | Change Password                                                                                                    |
| Click <b>Ch</b><br>You will | nange Password button<br>I get the Please Wait screen while the system changes your password.                                                                                                    |
| <b>Ple</b><br>Your          | password is being changed. This process may take several minutes, please be patient.                                                                                                    |

3. 4. 5. You will get the Success screen if your password has been changed successfully.

|   | <b>R</b>      | PR / HLI - Self Service Password Reset        |
|---|---------------|-----------------------------------------------|
|   | Suc<br>The pa | CESS<br>ssword has been changed successfully. |
| 6 | Con           | tinue                                         |

7. The system will log you out and it is recommended that you close your browser to complete the termination of this session.

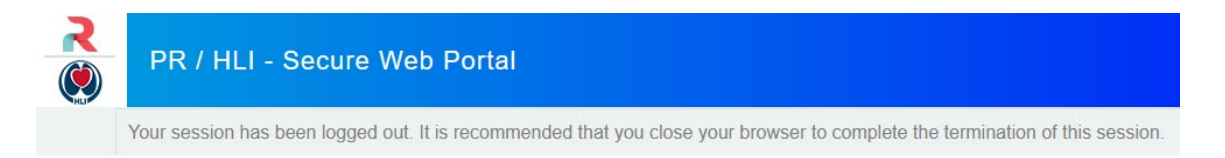

### Errors

#### Error SSPR 4033

If you get SSPR 4033 "Not enough time has passed since last password change", you need to wait 24 hours before you can change your password.

Error

SSPR 4033

Not enough time has passed since last password change

Continue